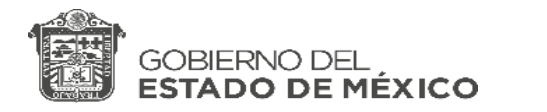

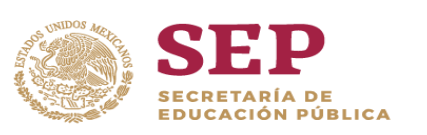

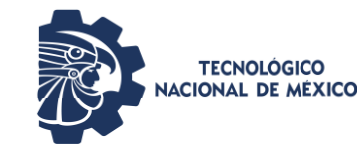

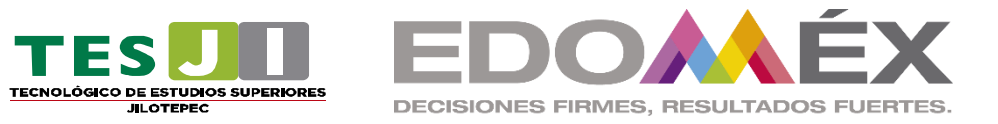

## 3. Proceso para Reinscripción 2023-2

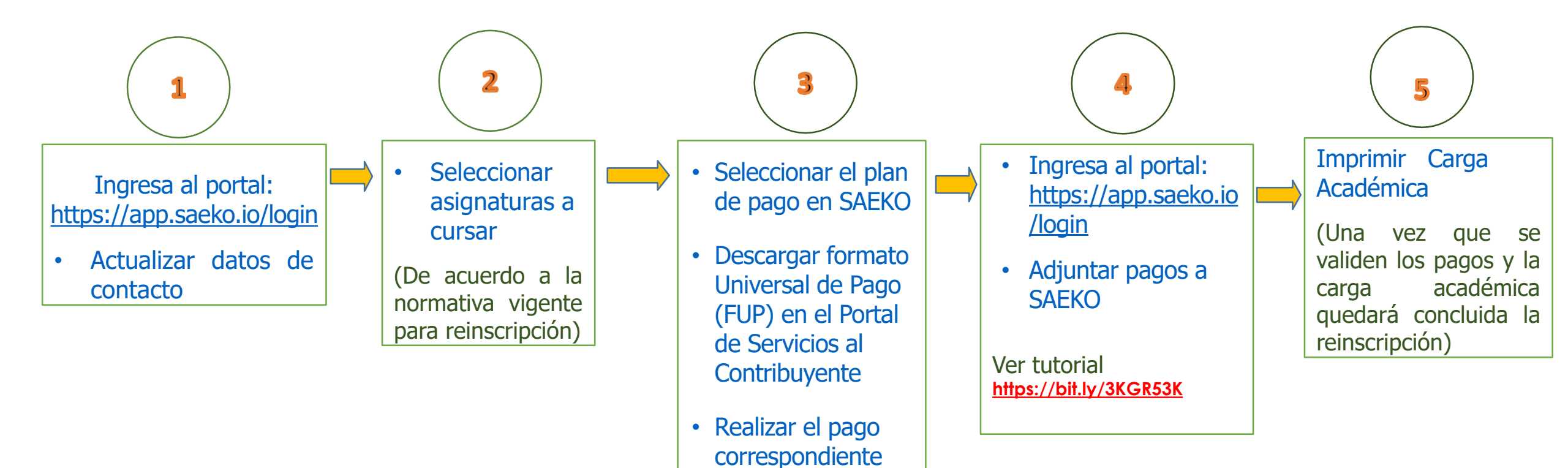

Consulta los siguientes tutoriales de apoyo para la reinscripción a través del portal SAEKO <u>https://bit.ly/3KH2VL3</u> <u>https://bit.ly/3DYJmdA</u>